## Come inviare un messaggio ai genitori tramite la funzione "Agenda e Messaggi"

1.Entrare come docente;

2. Andare in alto sinistra, cliccare sui tre trattini e selezionare Agenda e Messaggi

| Ξ        | HOME    | NESSUNA MATERIA SPECIFICATA |
|----------|---------|-----------------------------|
| ♠        | Home    | di GREGGIO PATRIZIA         |
| *20      | Profilo | Docente 🗸                   |
| 目        | Regist  | ri 🗸                        |
| ÷        | Regist  | ro Attività 🛩               |
| <u>.</u> | Supple  | enze 🛩                      |
| 2        | Riunio  | ni e verbali                |
| ٨        | Archivi | o documenti firmati         |
|          | Comur   | nicazioni 🗸                 |
| P        | Richies | ste di colloquio            |
| 2        | Agenda  | a e Messaggi                |
| ۲        | Area c  | oordinatore                 |

3. Nella schermata che compare dovremo cliccare su Aggiungi. Si aprirà la scheda

Gestione Agenda e messaggi

|                      | AGENDA E MESSAGGI | NESSUNA MATERIA SPECIFICATA |                     |                             |
|----------------------|-------------------|-----------------------------|---------------------|-----------------------------|
| 0                    | Aggiungi          | Gestione Agenda e Messag    | <u>igi</u>          | ,                           |
|                      |                   | Data:                       | Tipo comunicazione: |                             |
| <b>∓</b> In evidenza |                   | 30/10/2020                  | Promemoria          |                             |
|                      | Ricevuti          | Classe:                     | Destinatari:        | Materia:                    |
| (+)                  | Inviati           | - •                         | - <b>v</b>          | NESSUNA MATERIA SPECIFICA 🗸 |
|                      |                   | Gruppo:                     |                     |                             |
| í fi                 | Promemoria        | NESSUNA GRUPPO SPECIF       | FICA 🗸              |                             |
|                      |                   | Titolo:                     |                     | 2]                          |

4.In **tipo di comunicazione**, cliccando sulla freccia rivolta verso il basso , selezionare **Messaggio solo genitori**, selezionare la classe, lasciare indicato **tutti i genitori**, mettere un titolo e riportare il testo che si vuole comunicare.

| ~                      |
|------------------------|
|                        |
|                        |
| NA MATERIA SPECIFICA 🗸 |
|                        |
|                        |
|                        |
|                        |
|                        |
|                        |